## How To Join Facebook On Your iPad www.bridgingapps.org

- 1. Download the Facebook app from the App Store.
- 2. Open the Facebook app.
- 3. Click "Sign Up for Facebook"

| ●●○○○ Verizon ବ | 9:30 AM                         | <b>⊀</b> ∦ 99% ■ |
|-----------------|---------------------------------|------------------|
|                 |                                 |                  |
|                 | facebook                        |                  |
|                 | Email or phone number           |                  |
|                 | Password                        |                  |
|                 |                                 |                  |
|                 |                                 |                  |
|                 |                                 |                  |
|                 |                                 |                  |
|                 |                                 |                  |
|                 |                                 |                  |
|                 | Sign Up for Facebook Need Help? |                  |

- 4. Click "Get Started"
- 5. Enter your email address.

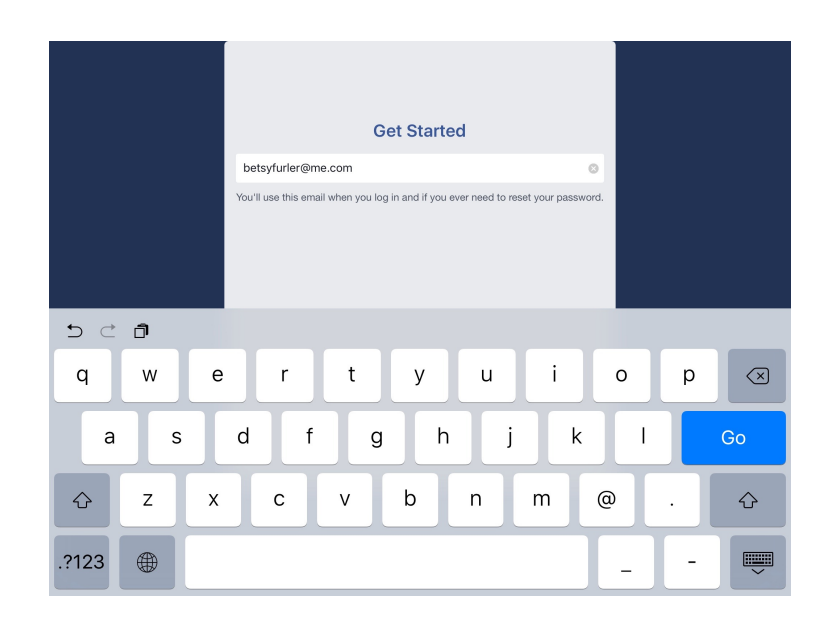

- 6. Click "Continue"
- 7. Enter your name. Click "Continue"

| What's Your Name?                                                  |            |           |        |     |           |  |  |  |
|--------------------------------------------------------------------|------------|-----------|--------|-----|-----------|--|--|--|
|                                                                    | First name | Last name |        |     |           |  |  |  |
| Using your real name makes it easier for friends to recognize you. |            |           |        |     |           |  |  |  |
|                                                                    |            |           |        |     |           |  |  |  |
| 5 C D                                                              |            |           |        |     |           |  |  |  |
| Q W E                                                              | E R T      | Y U I     | 0      | Р   | $\propto$ |  |  |  |
| A S                                                                | D F G      | Н Ј К     | L      | N   | ext       |  |  |  |
| ★ Z X                                                              | C V E      | 3 N M     | !<br>, | ?   | •         |  |  |  |
| 123                                                                |            |           |        | 123 |           |  |  |  |

8. Create a password. Your password has to be at least 6 characters. Use a combination of letters, numbers and punctuation marks. Write down the password you choose.

9. Enter your birthday. Click "Continue"

| When's V                               | our Dir                  | thdow?                             |   |    |         |
|----------------------------------------|--------------------------|------------------------------------|---|----|---------|
| when's Your Birthday?                  |                          |                                    |   |    |         |
| January 25, 2016                       |                          |                                    | ~ |    |         |
| Yeu can choose who<br>Why do I need to | an see this<br>provide n | from your profile.<br>Iy birthday? |   |    |         |
|                                        |                          |                                    |   | Co | ontinue |
| October<br>November<br>December        | 22<br>23<br>24           | 2013<br>2014<br>2015               |   |    |         |
| January                                | 25                       | 2016                               |   |    |         |
| February                               | 26                       |                                    |   |    |         |
| March                                  | 27                       |                                    |   |    |         |
|                                        |                          |                                    |   |    |         |

10. Choose your gender.

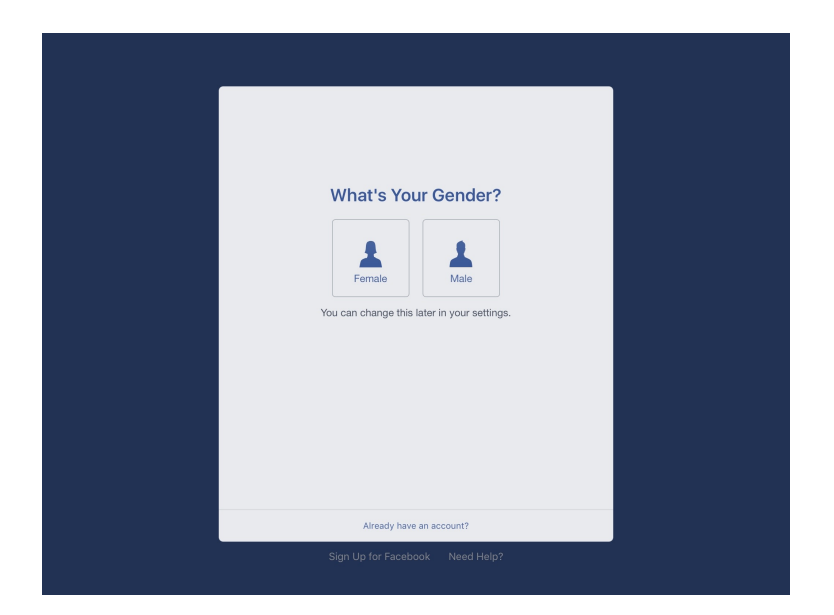

- 11. Login with your email and password.
- 12. You are now on Facebook!